## ФУНКЦИОНАЛЬНАЯ ВОЗМОЖНОСТЬ "Статистическая отчетность"

### Функциональное назначение:

### Инструкция:

Скачать инструкцию в формате PDF Формирование статистической формы ЗП-здрав в АИС «ИМЦ: Комплексная автоматизация бюджетного учреждения» (модуль «Расчет заработной платы»)

Новая форма федерального статистического наблюдения № ЗП-здрав «Сведения о численности и оплате труда работников сферы здравоохранения по категориям персонала» и инструкция / указания по ее заполнению утверждены Приказом Федеральной Службы Государственной Статистики от 07.10.2016 № 581 «Об утверждении статистического инструментария для проведения федерального статистического наблюдения в сфере оплаты труда отдельных категорий работников социальной сферы и науки, в отношении которых предусмотрены мероприятия по повышению средней заработной платы в соответствии с Указом Президента Российской Федерации от 7 мая 2012 г. № 597 «О мероприятиях по реализации государственной социальной политики»

Если учреждение осуществляет деятельность в сфере здравоохранения, то в настройках расчета зарплаты (раздел Настройка - Расчет зарплаты) необходимо установить галку Предприятие социальной сферы и выбрать ЗП-Здрав (Сфера здравоохранения) - рис. 1.

×

Рис. 1

Для корректного автоматического заполнения формы № ЗП-здрав в форме справочника Должности (раздел Кадры - Должности) необходимо заполнить поле Строка отчетности ЗП-Здрав (сфера здравоохранения) - рис. 2. Last update: 2018/11/26 09:56 09:56

| Записать и закрыть                                                               |                                                                            |
|----------------------------------------------------------------------------------|----------------------------------------------------------------------------|
| Наименование: Сторож                                                             | Склонения                                                                  |
| Краткое наименование: ?                                                          | Должность введена в штатное расписание 🛛 📋 ? Очередность вывод             |
| Должность медицинского работника<br>□ Является должностью медицинского работника | Досрочная пенсия<br>Взимаются взносы за занятых на работах с досрочной пг  |
| Спецоценка условий труда                                                         |                                                                            |
| Класс условий (спецоценка):                                                      | • Основание досрочн. пенсии:                                               |
| Класс условии установлен с:                                                      | Особые условия труда:                                                      |
| ически регистрации изменении.                                                    | Код позиции списка:                                                        |
|                                                                                  | Категории должности<br>Строка отчетности ЗП-Здрав (Сфера здравоохранения): |
|                                                                                  | Прочий персонал                                                            |
|                                                                                  | Градация должности:                                                        |

### Рис. 2

Выбор производится из справочника **Строки отчетности мониторинга социальной сферы** (рис. 3). В справочнике присутствуют только те категории персонала, которые относятся к сфере деятельности, выбранной в настройках.

| Наи | менование ↓                               | Код категории персонала |  |  |
|-----|-------------------------------------------|-------------------------|--|--|
| -   | Врачи (кроме зубных), включая врачей-руко | 401                     |  |  |
| -   | Заместители руководителя и руководители   | 102                     |  |  |
|     | Младший медицинский персонал (персонал    | 421                     |  |  |
|     | Научные работники, кроме научных сотрудн  | 301                     |  |  |
|     | Научные сотрудники                        | 311                     |  |  |
|     | Педагогические работники, кроме преподав  | 281                     |  |  |
|     | Преподаватели                             | 282                     |  |  |
|     | Прочий персонал                           | 103                     |  |  |
|     | Работники, имеющие высшее фармацевтич     | 431                     |  |  |
|     | Руководитель организации                  | 101                     |  |  |
|     | Социальные работники                      | 501                     |  |  |
|     | Средний медицинский персонал (персонал,   | 411                     |  |  |
|     |                                           |                         |  |  |

### Рис. З

Если в учреждении ведется штатное расписание (в настройках кадрового учета установлен флажок **Ведется история штатного расписания** (раздел **Настройка - Кадровый учет**ссылка **Настройка штатного расписания**), то необходимо проверить заполнение поля **Строка отчетности ЗП-Здрав (сфера здравоохранения)** в строке штатного расписания на закладке **Дополнительно** при утверждении, изменении штатного расписания (рис. 4). По умолчанию поле заполняется значением, установленным в справочнике **Должности**.

Подробно о работе со штатным расписанием можно ознакомиться в статье Штатное расписание.

×

Рис. 4

Для сверки отчета **ЗП-здрав** с данными о численности сотрудников можно сформировать отчет **Среднесписочная численность** (раздел **Кадры - Кадровые отчеты -Среднесписочная численность**) - рис. 5.

В форме отчета необходимо:

1. Выбрать период - квартал, полугодие, 9 месяцев или год (в зависимости от периода статистической отчетности).

2. Выбрать учреждение в поле Организация.

В шапке отчета указана численность, среднесписочная численность сотрудников учреждения за выбранный период.

В отчете указана среднесписочная численность с разбивкой по месяцам.

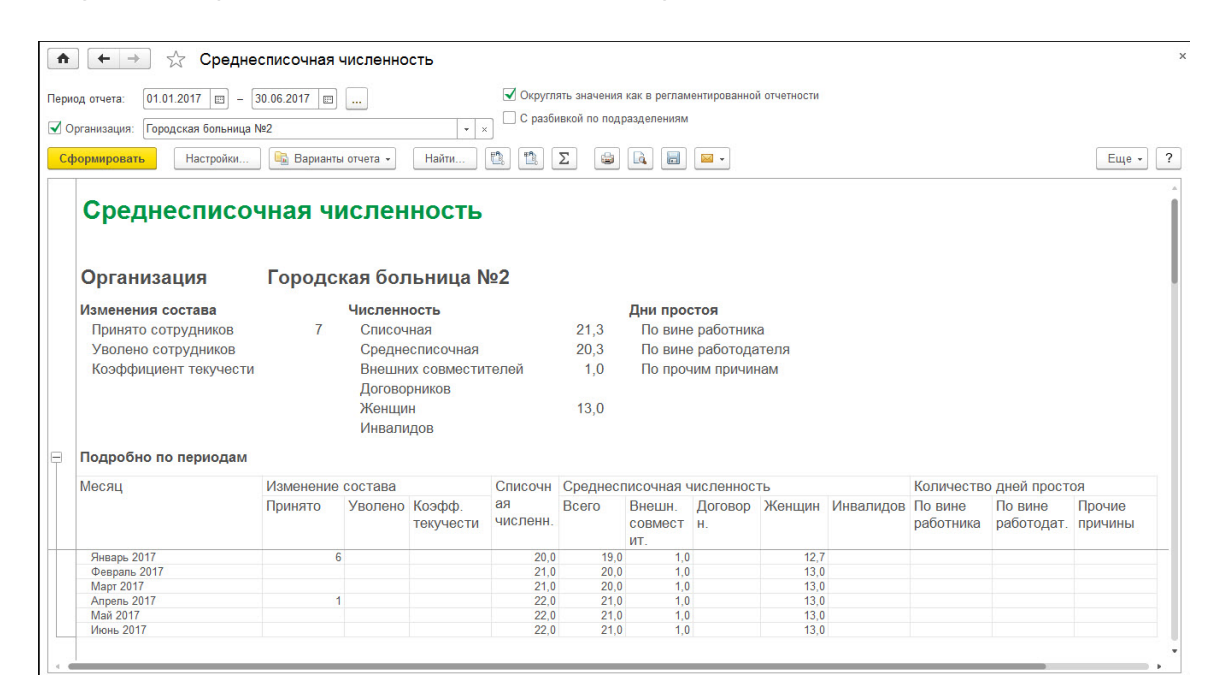

### Рис. 5

Для проверки фонда начисленной зарплаты можно сформировать отчет Анализ зарплаты по сотрудникам (в целом за период) (раздел Зарплата - Отчеты по зарплате - Все отчеты - Анализ зарплаты по сотрудникам (в целом за период) - рис. 6.

В отчете для сверки необходимо:

1. Выбрать период - квартал, полугодие, 9 месяцев или год (в зависимости от периода статистической отчетности).

### 2. Выбрать учреждение в поле Организация.

В отчете можно просмотреть показатель **Начислено** и сравнить его с ФОТ, который заполнен в регламентированной форме статистики **ЗП-Здрав**.

×

### Рис. 6

Для заполнения статистической формы **ЗП-здрав** необходимо сформировать соответствующий отчет в **1С- Отчетность** (раздел **Отчетность, справки - 1С-Отчетность - Создать - Статистика: ЗП-Здрав**) - рис. 7.

| ♠ ← → 1С-Отчетность                                                                                             |                                                                                                    |                                                            |
|----------------------------------------------------------------------------------------------------|----------------------------------------------------------------------------------------------------|------------------------------------------------------------|
| Отчеты <u>Уведомления Письма Сверки ЕГР</u><br>По всем видам отчетов • × 32<br>Создать Заглузить • С Полверка • | ЮЛ Входящие Личные кабинеты Настройки<br>а есе периоды ×                                                                                                    | Fue                                                        |
| Наименование                                                                                                    | Период Вид 4 Состояние                                                                                                    | Комментарий                                                |
| Комплект форм квартальной отчетности в П<br>ПФР                                                                 | Виды отчетов (1С:Предприятие) Виды отчетов                                                                                                    | rommerraphi                                                |
| РСВ-1 ПФР                                                                                                    | Выбрать                                                                                                    |                                                            |
| Комплект форм квартальной отчетности в<br>ПФР                                                                   | ★ Избранные (1)  Все (41)    По категориям  По получателям  Без группировки                                                                                                    |                                                            |
| ■ PCB-1 ПФР                                                                                                    | Вид  Получатель  54    ©  Отчетность в фонды     ©  Статистика                                                                                                    |                                                            |
|                                                                                                    | Статистика: ЗП-здрав Росстат 🔆                                                                                                    |                                                            |
|                                                                                                    | Статистика: ЗП-наука<br>Статистика: ЗП-образование<br>Статистика: ЗП-образование<br>Статистика: ЗП-образование<br>Статистика: Форма ЗП-здрав<br>Создать<br>Период:<br>Редакция формы: Форма утверждена приказом Рос<br>№ 581. | M  M+ M-  X    ?  .  .    r.  .  .    ccrata or 07.10.2016 |

### Рис. 7

Форма заполняется из справочника **Организации**, а также по всем начислениям, произведенным в программе.

Для заполнения отчета количеством сотрудников, относящихся к той или иной категории персонала, а также о фонде оплаты труда по каждой категории, необходимо нажать кнопку **Заполнить** (рис. 8).

Затем можно сверить сведения, выводимые в отчет, со сведениями из отчетов Среднесписочная численность и Анализ начислений, сформированной ранее.

Для корректного распределения фонда начисления заработной платы по источникам финансирования (колонки 6 -11 отчета) необходимо создать документы **Отражение** зарплаты в бухучете (раздел Зарплата - Отражение зарплаты в бухучете) за каждый из месяцев отчета.

×

Рис. 8

Для сверки и расшифровки сумм из отчетности **ЗП-здрав** можно встать на интересующую сумму и нажать кнопку **Расшифровать**. Будет выведена расшифровка суммы по сотрудникам и из начислениям (рис. 9).

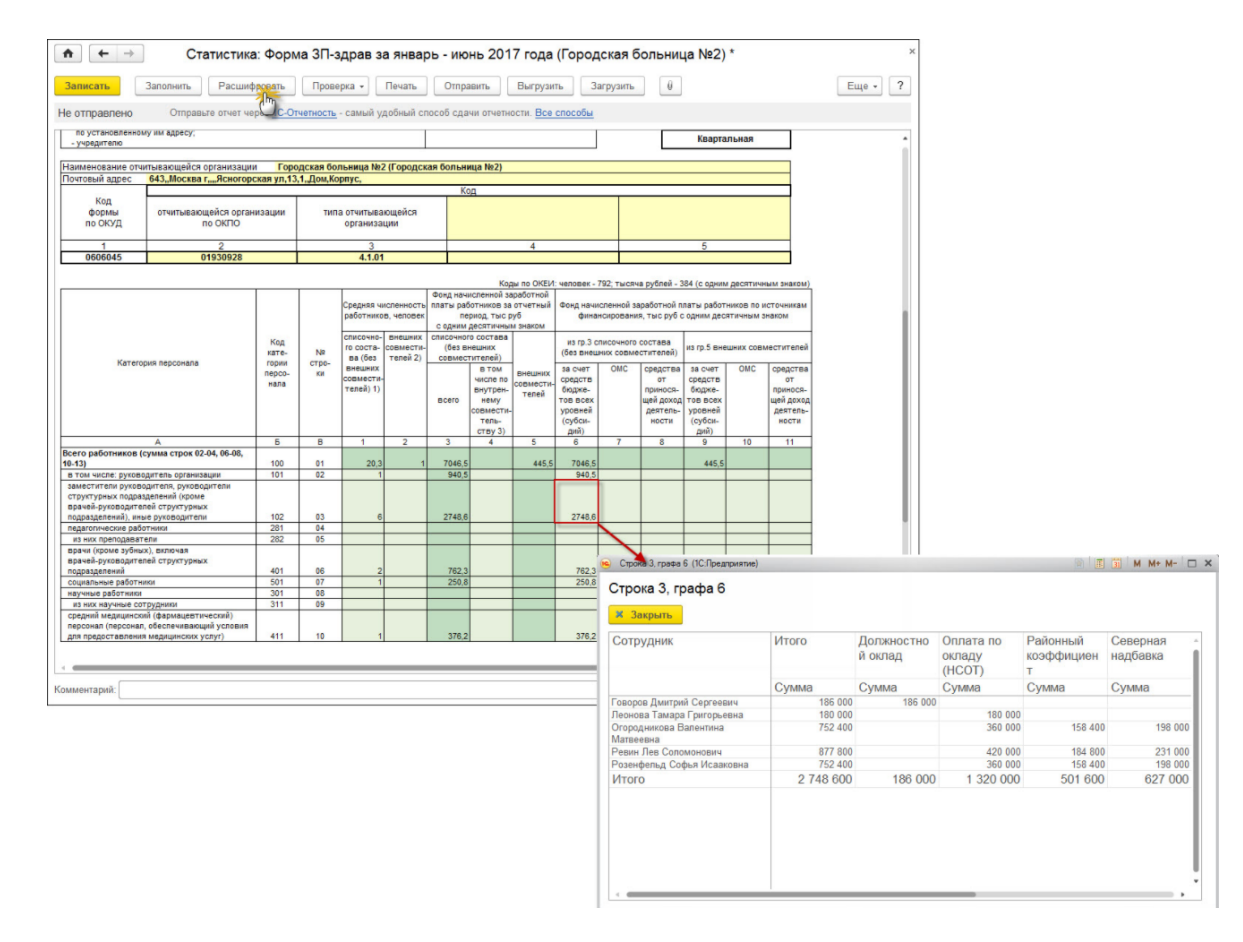

### Рис. 9

Подготовленный отчет можно распечатать по кнопке **Печать**, сохранить в формате Excel по кнопке **Печать - Сохранить**, выгрузить в файл по кнопке **Выгрузить**, проверить на корректность заполнения сведений об учреждении по кнопке **Проверить**.

### Формирование статистической формы № 3П-здрав для обособленного подразделения

Для формирования формы федерального статистического наблюдения **ЗП-здрав** по обособленному подразделению в отчете необходимо выбрать обособленное подразделение, по которому необходимо составить отчет.

После нажатия на кнопку Заполнить отчет заполнится автоматически только информацией по указанному подразделению (рис. 10).

×

### Рис. 10

Также есть возможность формировать отчет в целом по учреждению, исключая обособленные подразделения. Для этого в отчете необходимо поставить галку **Исключить** 

**данные обособленных подразделений**. Тогда после нажатия кнопки **Заполнить** из отчета автоматически будут исключены данные о сотрудниках обособленных подразделений (рис. 11).

×

Рис. 11

### Инструкция с сайта its.1c.ru

### Формы федерального статистического наблюдения

- ▲ Форма № 3П-образование «Сведения о численности и оплате труда работников сферы образования по категориям персонала»;
- ▲ Форма № 3П-культура «Сведения о численности и оплате труда работников сферы культуры по категориям персонала»;
- ▲ Форма № 3П-наука «Сведения о численности и оплате труда работников организаций, осуществляющих научные исследования и разработки, по категориям персонала»;
- ▲ Форма № 3П-соц «Сведения о численности и оплате труда работников сферы социального обслуживания по категориям персонала»;
- ▲ Форма № 3П-здрав «Сведения о численности и оплате труда работников сферы здравоохранения по категориям персонала»;
- 🗷 Формирование отчета для проверки форм статистического учета ЗП.

# Форма № 3П - здрав «Сведения о численности и оплате труда работников сферы здравоохранения по категориям персонала»

В соответствии с Приказом Росстата от 25.12.2017 № 864 учреждения, осуществляющие деятельность в сфере здравоохранения, независимо от ведомственной принадлежности государственной и муниципальной форм собственности обязаны предоставлять квартальную форму № 3П- здрав.

К таким учреждениям относятся учреждения, осуществляющие экономическую деятельность в соответствии с кодами ОКВЭД:

- 85.1 «Деятельность в области здравоохранения»
- 85.11 «Деятельность лечебных учреждений»
- 85.11.1 «Деятельность больничных учреждений широкого профиля и специализированных»
- 85.11.2 «Деятельность санаторно-курортных учреждений»
- 85.12 «Врачебная практика»
- 85.13 «Стоматологическая практика»
- 85.14 «Прочая деятельность по охране здоровья»
- 85.14.1 «Деятельность среднего медицинского персонала»
- 85.14.2 «Деятельность вспомогательного стоматологического персонала»
- 85.14.3 «Деятельность медицинских лабораторий»
- 85.14.4 «Деятельность учреждений скорой медицинской помощи»
- 85.14.5 «Деятельность учреждений санитарно-эпидемиологической службы»
- 85.14.6 «Деятельность судебно-медицинской экспертизы».

Формирование статистической формы № 3П- здрав:

Если учреждение осуществляет деятельность в сфере здравоохранения, то в настройках расчета зарплаты (раздел Настройка - Расчет зарплаты) необходимо установить галку Предприятие социальной сферы и выбрать ЗП-Здрав (Сфера здравоохранения) - рис. 1.

×

### Рис. 1

Для корректного автоматического заполнения формы № ЗП-здрав в форме справочника Должности (раздел Кадры - Должности) необходимо заполнить поле Строка отчетности ЗП-Здрав (сфера здравоохранения) - рис. 2.

×

| Рис | 2 |
|-----|---|
|     | ~ |

Выбор производится из справочника **Строки отчетности мониторинга социальной сферы** (рис. 3). В справочнике присутствуют только те категории персонала, которые относятся к сфере деятельности, выбранной в настройках.

|  | - | - |    |  |
|--|---|---|----|--|
|  | á |   | È. |  |
|  |   |   |    |  |

Рис. З

Если в учреждении ведется штатное расписание (в настройках кадрового учета установлен флажок **Ведется история штатного расписания** (раздел **Настройка - Кадровый учет**ссылка **Настройка штатного расписания**), то необходимо проверить заполнение поля **Строка отчетности ЗП-Здрав (сфера здравоохранения)** в строке штатного расписания на закладке **Дополнительно** при утверждении, изменении штатного расписания (рис. 4). По умолчанию поле заполняется значением, установленным в справочнике **Должности**.

Подробно о работе со штатным расписанием можно ознакомиться в статье Штатное расписание.

Рис. 4

Для сверки отчета **ЗП-здрав** с данными о численности сотрудников можно сформировать отчет **Численность и текучесть кадров** (раздел **Кадры - Кадровые отчеты -Численность и текучесть кадров**) - рис. 5.

×

В форме отчета необходимо:

1. Выбрать период - квартал, полугодие, 9 месяцев или год (в зависимости от периода статистической отчетности).

### 2. Выбрать учреждение в поле Организация.

В шапке отчета указана численность, среднесписочная численность сотрудников учреждения за выбранный период.

В отчете указана среднесписочная численность с разбивкой по месяцам

Рис. 5

Для проверки фонда начисленной зарплаты можно сформировать отчет Анализ зарплаты по сотрудникам (в целом за период) (раздел Зарплата - Отчеты по зарплате - Все отчеты - Анализ зарплаты по сотрудникам (в целом за период) - рис. 6.

×

В отчете для сверки необходимо:

1. Выбрать период - квартал, полугодие, 9 месяцев или год (в зависимости от периода статистической отчетности).

2. Выбрать учреждение в поле Организация.

В отчете можно просмотреть показатель **Начислено** и сравнить его с ФОТ, который заполнен в регламентированной форме статистики **ЗП-Здрав**.

Рис. 6

Для заполнения статистической формы **ЗП-здрав** необходимо сформировать соответствующий отчет в **1С- Отчетность** (раздел **Отчетность, справки - 1С-Отчетность - Создать - Статистика: ЗП-Здрав**) - рис. 7.

×

×

Рис. 7

Форма заполняется из справочника **Организации**, а также по всем начислениям, произведенным в программе.

Для заполнения отчета количеством сотрудников, относящихся к той или иной категории персонала, а также о фонде оплаты труда по каждой категории, необходимо нажать кнопку **Заполнить** (рис. 8).

Затем можно сверить сведения, выводимые в отчет, со сведениями из отчетов Среднесписочная численность и Анализ начислений, сформированной ранее.

Для корректного распределения фонда начисления заработной платы по источникам финансирования (колонки 6-11 отчета) необходимо создать документы **Отражение** зарплаты в бухучете (раздел Зарплата - Отражение зарплаты в бухучете) за каждый из месяцев отчета. ×

### Рис. 8

Для сверки и расшифровки сумм из отчетности **ЗП-здрав** можно встать на интересующую сумму и нажать кнопку **Расшифровать**. Будет выведена расшифровка суммы по сотрудникам и из начислениям (рис. 9).

×

### Рис. 9

Подготовленный отчет можно распечатать по кнопке **Печать**, сохранить в формате Excel по кнопке **Печать - Сохранить**, выгрузить в файл по кнопке **Выгрузить**, проверить на корректность заполнения сведений об учреждении по кнопке **Проверить**.

### Формирование статистической формы № 3П-здрав для обособленного подразделения

Для формирования формы федерального статистического наблюдения **ЗП-здрав** по обособленному подразделению в отчете необходимо выбрать обособленное подразделение, по которому необходимо составить отчет.

После нажатия на кнопку **Заполнить** отчет заполнится автоматически только информацией по указанному подразделению (рис. 10).

| - 1 |  |   | 1 |  |
|-----|--|---|---|--|
|     |  | - |   |  |
|     |  |   |   |  |
|     |  |   |   |  |

### Рис. 10

Также есть возможность формировать отчет в целом по учреждению, исключая обособленные подразделения. Для этого в отчете необходимо поставить галку **Исключить данные обособленных подразделений**. Тогда после нажатия кнопки **Заполнить** из отчета автоматически будут исключены данные о сотрудниках обособленных подразделений (рис. 11).

×

### Рис. 11

### Формирование отчета для проверки форм статистического учета ЗП

Для проверки статистических отчетов (**ЗП-Образование**, **ЗП-Культура**, **ЗП-Соц**, **ЗП-Здрав**, **ЗП-Наука**) можно сформировать отчеты для проверки в подсистеме кадрового учета и системе расчета зарплаты.

Для того, чтобы получить данные по среднесписочной численности работников, необходимо сформировать отчет **Численность и текучесть кадров** (раздел **Кадры - Кадровые отчеты - Численность и текучесть кадров**) - рис. 1:

В форме отчета необходимо:

1. Выбрать период - квартал, полугодие, 9 месяцев или год (в зависимости от периода статистической отчетности).

2. Выбрать учреждение в поле Организация.

В шапке отчета указана численность, среднесписочная численность сотрудников учреждения за выбранный период. В отчете указана среднесписочная численность с разбивкой по месяцам.

### Рис. 1

Для расшифровки численности по категориям работников социальной сферы необходимо нажать двойным щелчком мыши на интересующий показатель и в списке полей для расшифровки в группе **Должность** выбрать **Строка мониторинга работников социальной сферы**. Расшифрованные данные сравнить с подготовленным стат. отчетом (рис. 2).

×

×

### Рис. 2

Для того, чтобы получить сводные суммы начислений за период, можно воспользоваться отчетом Анализ зарплаты в целом за период (раздел Зарплата - Отчеты по зарплате - Все отчеты - Анализ зарплаты в целом за период) - рис. 3.

В отчете для сверки необходимо:

1. Выбрать период - квартал, полугодие, 9 месяцев или год (в зависимости от периода статистической отчетности).

2. Выбрать учреждение в поле Организация.

В отчете можно просмотреть показатель **Начислено** и сравнить его с ФОТ, который заполнен в регламентированной форме статистики.

×

×

Рис. З

Отчет можно сравнить с подготовленным отчетом статистики за данный период (рис. 4).

Рис. 4

Last update: 2018/11/26 okabu:budgethrm:func:4a15d7ab\_7b32\_11e6\_9481\_0050569e7e0a http://wiki.parus-s.ru/doku.php?id=okabu:budgethrm:func:4a15d7ab\_7b32\_11e6\_9481\_0050569e7e0a 09:56

### Список изменений в релизах:

From: http://wiki.parus-s.ru/ - **ИМЦ Wiki** 

Permanent link: http://wiki.parus-s.ru/doku.php?id=okabu:budgethrm:func:4a15d7ab\_7b32\_11e6\_9481\_0050569e7e0a

Last update: 2018/11/26 09:56